### ▲進入OPEN OPINT APP首頁

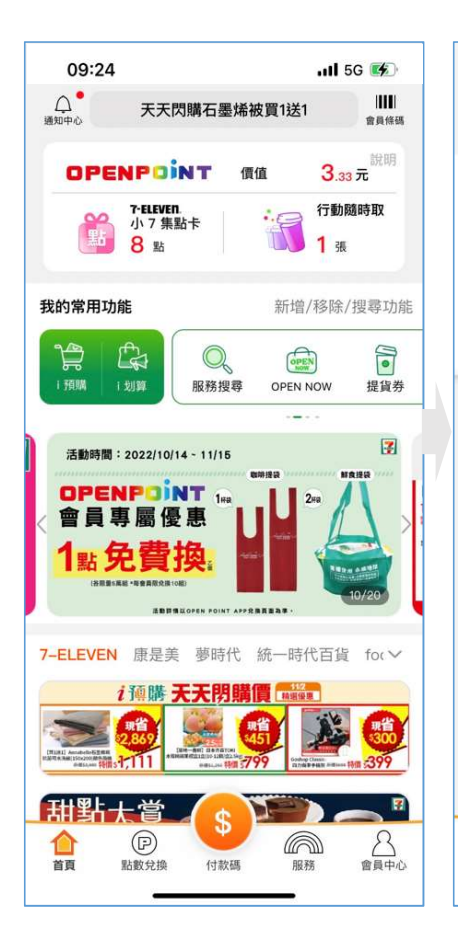

#### ▲選擇服務頁簽中的線上繳費

[ manual

活動券

(--)

FDM

0

點娛樂

CR.

永續社群

0

服務

Imm

兌換券

i 地圖

q

\$

CB

\$

付款碼

09:24

我的常用功能

9

D

i 划算

 $( \bigcirc )$ 

雲端開心卡 數位禮券 發票日誌

G

Co

線上捐款 愛心捐點 愛心得物

P

點數兌換

金融服務 國泰人壽 OPEN随時保 線上繳費

提貨券

線上繳費

B

i預購

1

金融服務

愛心公益

Co Co

首頁

Q

### ▲選擇[臺北市自來水費]

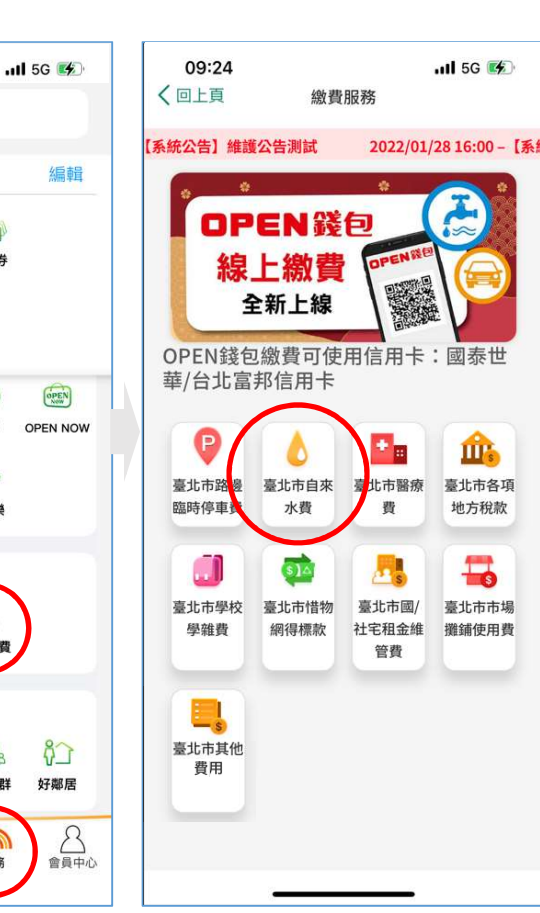

### ▲輸入繳費編號進行查詢

09:24

522 -----

<

### .III 5G 🐝 臺北市自來水費 請輸入水號資料 4 03 00 1 如何查找水費 \* \* Court deller 6.8 7.8 40 40 A DD 123455 D 1 9 6 🌜 大區、中區、戶號、檢號 注意事項 1. 水號可從臺北自來水事業處寄發的水費單據查詢。 2. 已在超商、銀行、其它平台繳費或與銀行約定自動扣 繳,請勿重複繳費。 3. 逾繳納期限仍可繳費, 違約金併下期水費單計收。 4. 如有退費相關事宜, 話洽臺北自來水處24小時客服專 線 02-8733-5678辦理。

5. 水費代收服務由pay.taipei及合作銀行提供。

查詢帳單

### ▲確認帳單金額

| 09:24 🖬 56 👀<br>臺北市自來水費 - 選擇帳單 |                           |  |  |
|--------------------------------|---------------------------|--|--|
| 水號                             |                           |  |  |
| 4-03-00                        | 1                         |  |  |
| 繳費方式                           |                           |  |  |
| OPEN錢包                         | ۲                         |  |  |
| 收費項目                           | 全選                        |  |  |
| 帳單編號                           | 繳費期限 金額                   |  |  |
| <mark>√</mark> 403002          | 2022/11/08 95元            |  |  |
| 已選擇1筆<br>每筆手續費 NT\$ 0 元        | 共 NT\$ 95 元<br>共 NT\$ 0 元 |  |  |
|                                | 共 NT\$ 95 元               |  |  |
| 取消繳費                           | 開始繳費                      |  |  |
| (1 <sub>4</sub> 1              | <u></u>                   |  |  |

## ▲選擇付款方式

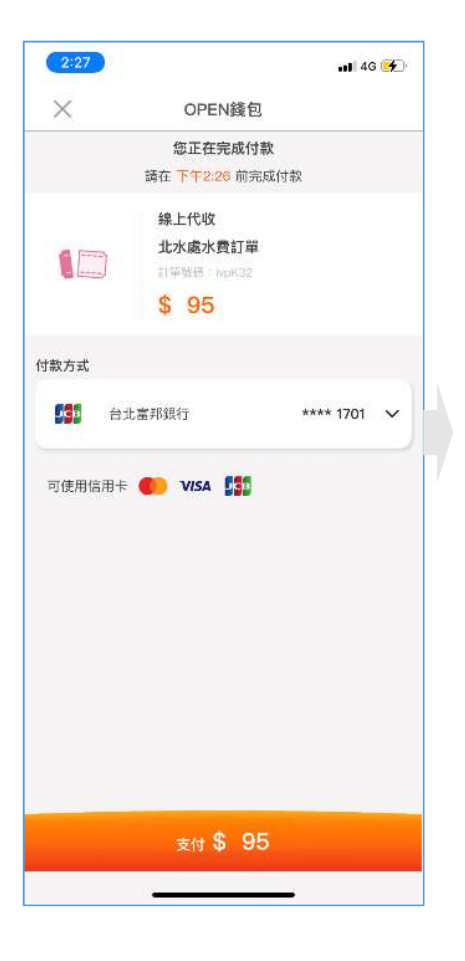

## ▲進行付款

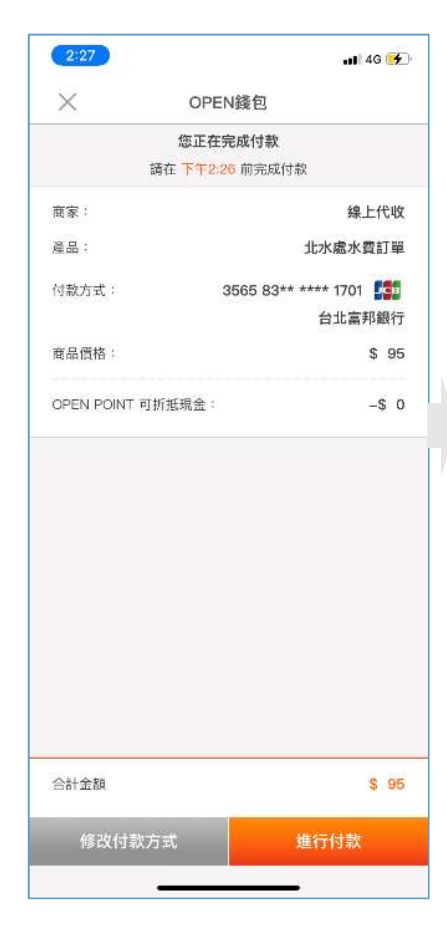

# ▲輸入交易密碼

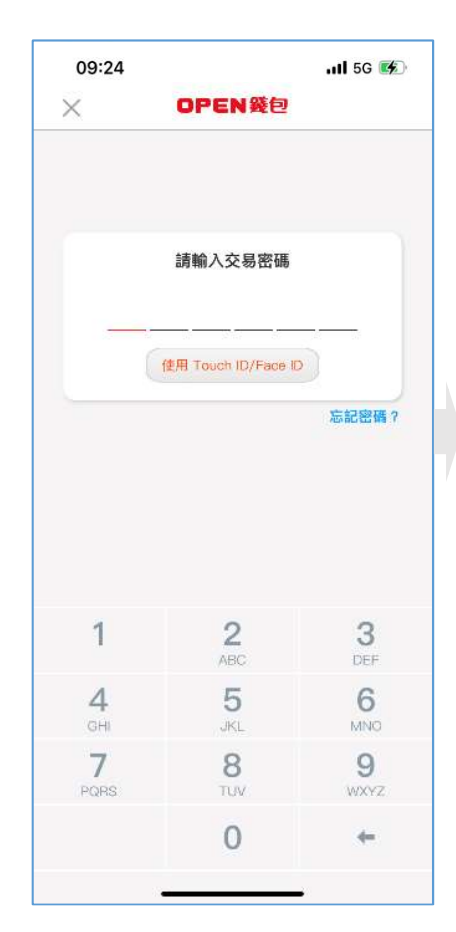

## ▲交易完成

| 09:24<br>×                | OPEN錢包                    | .ul 5G 👀 |
|---------------------------|---------------------------|----------|
|                           | -                         |          |
|                           | 交易成功                      |          |
| 繳費項目:臺北                   | 自來水事業處                    |          |
| 繳費筆數:共1                   | 筆                         |          |
| 付款金額:NT\$ 95(含手續費 NT\$ 0) |                           |          |
| 付款方式:OPE                  | N錢包                       |          |
| 繳費成功單號:                   | 403002                    |          |
|                           |                           |          |
| 繳費項目將於每1<br>中心-交易紀錄」      | 日 00:00 更新入帳資計<br>中查詢繳費紀錄 | R,您可於「會員 |
|                           |                           |          |
|                           |                           |          |
|                           |                           |          |
|                           |                           |          |
|                           |                           |          |
|                           |                           |          |
|                           |                           |          |
|                           |                           | -22      |